| Excel 2007 | Fiche-outil n° 11            | cterrier.com |
|------------|------------------------------|--------------|
|            | Mise en forme conditionnelle | page 19      |

- Cliquer l'onglet : Accueil
- Sélectionner les cellules dont la mis en forme sera conditionnelle
- Cliquer l'outil : Mise en forme conditionnelle
- Sélectionner les règles de mise en forme

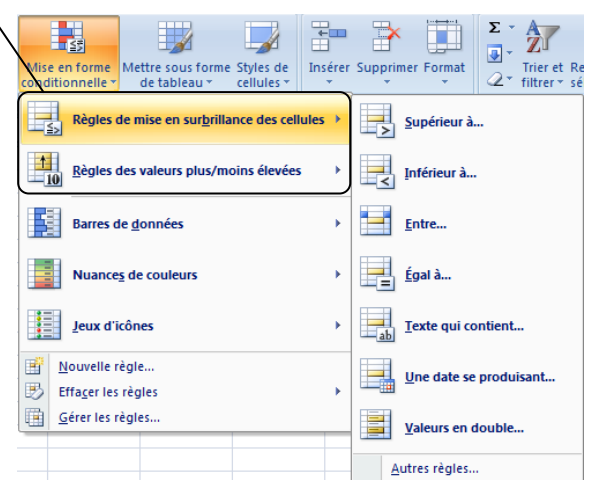

=> Une fenêtre de paramétrage adapté aux critères sélectionnés est affichée :

|                  | <u> २</u> ×                                      |
|------------------|--------------------------------------------------|
| ont le contenu e | est supérieur à :                                |
| 📧 avec           | Remplissage rouge clair avec texte rouge foncé 💌 |
|                  | OK Annuler                                       |
|                  | ont le contenu e                                 |

- Paramétrer la règle à appliquer puis la mis en forme désirée pour les cellules qui satisfont les règles définies

- Cliquer :  $\mathbf{OK}$